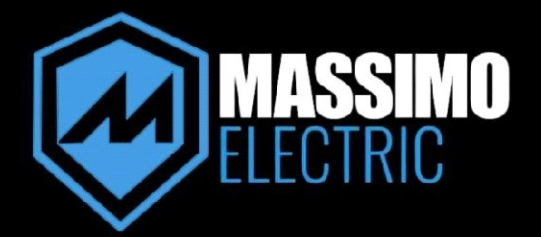

# **EV CHARGING STATION**

# MCS-50

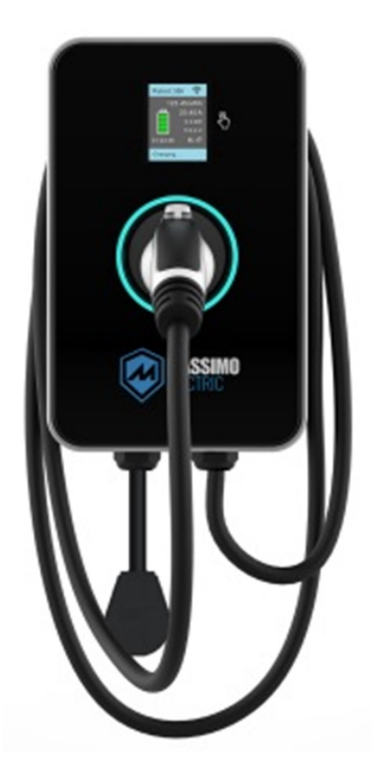

**OPERATING MANUAL** 

## MCS-50 OPERATING MANUAL

# **CONTENTS**

| Topic                          | Page |
|--------------------------------|------|
| Important Safety Instructions  | 1    |
| Contents Overview              | 6    |
| Operation & LED Ring Indicator | 7    |
| Display Screen Info            | 8    |
| Fault Troubleshooting          | 9    |
| APP Setup and Usage            | 12   |
| APP Info & Features            | 13   |
| Dimensions                     | 19   |
| Technical Parameters           | 20   |
| Maintenance & Disposal         | 21   |

This instruction manual shall not be reproduced without authorization

### **Important Safety Instructions**

### Save These Instructions

#### **1.1 Safety Information**

Before installing, operating or repairing charging equipment, please read this safety information carefully, and please check and become familiar with the equipment.

• Electrical Hazard/Fire Hazard

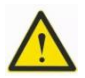

The charging station must be installed, commissioned and repaired by a properly trained, qualified and authorized electrician. Such electricians have full responsibility for compliance with the current standards and installation regulations. Check the installation manual for additional details.

• Charging cable plugs with defects or excessive wear and tear should not be used.

• If the LED status indicator remains red, the charging station must be powered off until the equipment is replaced.

• The owner (end user) must ensure that the charging station is in good operating condition.

• Periodically check the charging station socket or charging cable plug (including the charging cable) for defects and the housing for signs of damage (visual inspection).

• Repair or replacement of the charging station is only to be completed by trained professionals.

• A damaged charging station should be powered off and replaced as soon as possible.

• No unauthorized alteration or adjustment shall be made to the charging station.

• Do not remove any identifiers such as safety marks, warning instructions, nameplates, labels, or cable marks.

• The MCS-50 charging station does not have a power switch. The output circuit breaker in the equipment connector or distributor can be used as power isolation equipment.

• No extension cords shall be used to connect charging stations to electric or plug-in hybrid vehicles.

• Only connect an electric car or a plug-in hybrid to the corresponding charger. Do not use the charger to connect to any other loads (power tools, etc.).

• Plug & Unplug the charging cable from the vehicle using the plug handle, not the cable.

• Ensure that the charging cable is not subject to any mechanical damage (kinked, stuck or crushed). Avoid any heat source, dirt or water in contact areas.

• Always visually inspect the plug and cables before charging. Please ensure the interior of the charging plug is dry and clear of dirt. Inspect Charging cable for damage, fraying insulation, etc.

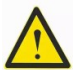

### Important:

• Ensure that charging station is not damaged by improper handling (housing cover, internal parts, etc.).

• Plug & Unplug the charging cable from the charger stand using the plug handle, not the cable

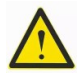

### Important tips

• For charging stations installed outdoors, the terminal plate cover should only be opened in dry weather conditions.

• Do not open the cover until the current charging is completed and the vehicle is disconnected.

#### 1.2 Intended Use

The charging station is only used to charge electric vehicles or plug-in hybrids for both indoor and outdoor use. Do not use the charging station to connect to any other equipment, such as power tools.

The use of this equipment for set purposes shall meet the environmental conditions set at the time of development.

The development, production, testing, and documentation of the charging station shall be based on the current relevant safety standards. If being operated in accordance with these instructions and specified purpose, this product will not cause any danger to personal health and property under normal circumstances.

The equipment must be grounded. Grounding helps reduce the risk of electric shock.

Please carefully follow the instructions outlined in this manual. Otherwise, a potential hazard may occur or the safety equipment may become inoperable. In addition to the safety information described in this manual, please review specific equipment specified in the Safety and Accident Prevention Code.

#### 1.3 About this Manual

The manual and the functions described herein apply to the following types of equipment:

MCS-50 Charging Station

The charging station and charging station App illustrations and instructions in this manual refer to the typical version of this device. It may differ from your device and APP version. This manual applies to the following target groups:

- MCS-50 Charging Station User
- Commissioning Technician, Maintenance Technician.

#### 1.4 Warranty

1.4.1 The following conditions are not covered by warranty:

• Any defects or damage caused by failure to install in accordance with the charging station installation manual.

• Any defects or damage caused by for not using the product in accordance with the charging station installation manual

- Damage caused by an unauthorized electrician install.
- Improper site preparation or maintenance, improper installation, and external damage, such as scratches and dents.
- Damage caused by extreme power surges, extreme electromagnetic fields, or natural phenomenon.

1.4.2 Product Limited Warranty herein applies to purchase made from normal channels for residential uses only. This warranty is not transferable and is only valid for buyers located in the United States and Canada.

Limited one-year product warranty: your charging station warranty is valid in 1 year from the original purchase date ("warranty period"). If you experience any issues during normal operation you can contact customer support for repair or replacement of the charging station. The warranty includes the parts and factory labor required to repair the charging station. Exclusions include any field labor required associated with unloading or installation of the repaired or replaced charging station. Please allow 30 days to repair and replace product.

### **Contents Overview**

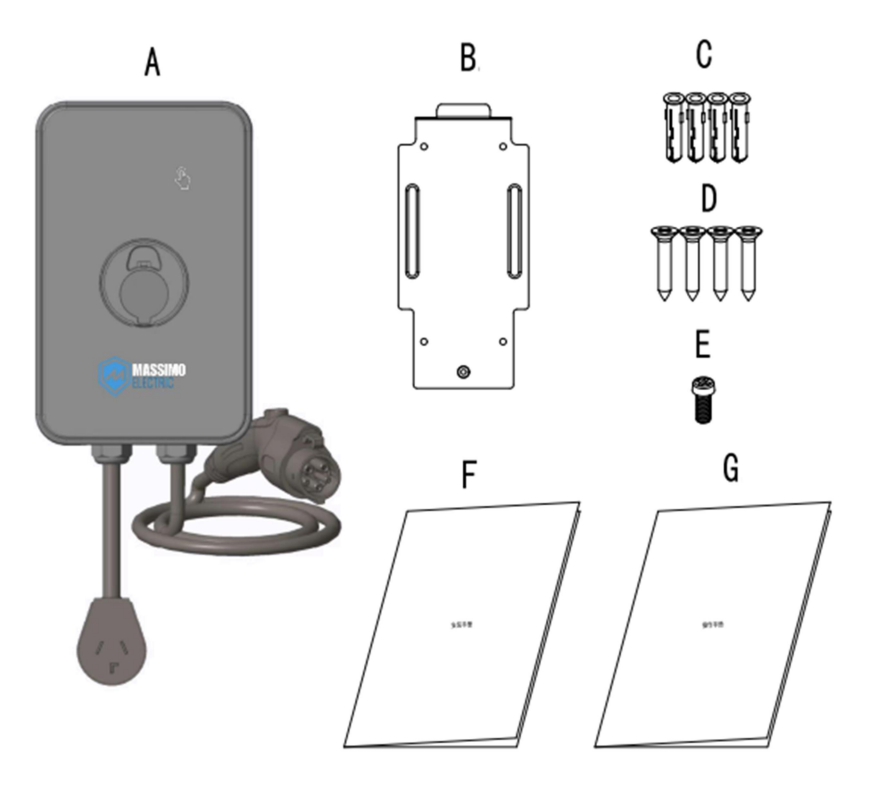

- A. Charging station
- B. Back plate
- C. Wall anchor(4)
- D. Self tapping screw(4)
- E. Screw(1)
- F. Installation manual
- G. Operation manual

### Operation

#### 3.1. Power On

When the device is powered on, the system enters a self-test, and the status indicator will display yellow. The device is ready when the Status indicator turns blue, and the LCD will display charging information.

### 3.2 Start Charging

There are two charging modes: Plug-and-Play Charge and APP mode. In the Plug-and-Play mode (default setting), connect the vehicle and the charging connector to begin the charging process. The screen displays "charging", and the LED status indicator is blue.

#### 3.3 End Charging

The vehicle ends charging automatically, and the LED status indicator remains green. The user unplugs the vehicle connection, and the LED status indicator remains blue.

### **LED Status Indicator Status**

| LED Lamp              | Status                                                          |
|-----------------------|-----------------------------------------------------------------|
| Black                 | Station not connected to power supply                           |
| Yellow 1-Sec Pulse    | System Initialization                                           |
| Blue Steady On        | No vehicle connected                                            |
| Yellow Steady On      | Vehicle connected, waiting to charge                            |
| Blue Flashing         | Vehicle charging                                                |
| Green Steady On       | Charging complete                                               |
| Yellow Quick Flashing | Automatic capacity reduction or<br>charging at high-temperature |
| Red                   | Fault                                                           |

### **Display Screen Information**

The LCD screen shows the relevant electrical parameters and charging time. The status / fault bar indicates the working process and fault type (if present).

The LCD screen will enter Screensaver mode automatically. Wake the Status Screen by tapping the information button.

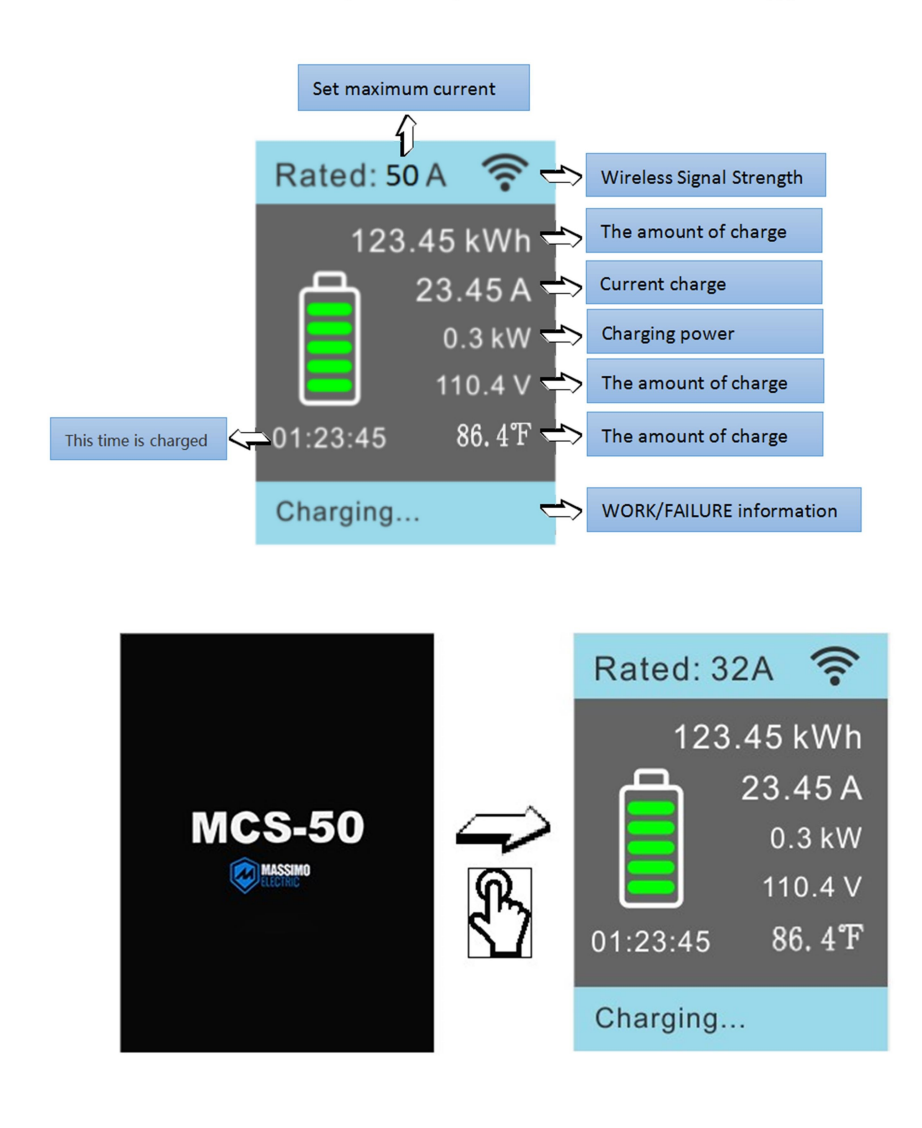

### Fault

#### 6.1 Troubleshooting

| Fault Situation                                     | Method of Operation                                                                                                    |
|-----------------------------------------------------|----------------------------------------------------------------------------------------------------|
| Status indicator light is not on (white)            | 1. Power supply disconnected - Check circuit breaker and ensure breaker is set to ON.                                                                                                    |
|                                                     | 2. Equipment failure. Contact Support                                                                                                    |
|                                                     | Charging plug is not correctly inserted into vehicle - Unplug and Reconnect Securely                                                                                                    |
| Charging cannot<br>start (yellow or<br>green light) | 2. The vehicle has been set to reserve charging - check the vehicle                                                                                                    |
|                                                     | 3. The vehicle does not need to charge or vehicle faultCheck the vehicle                                                                                                    |
| Charging Time<br>Extended                           | 1. Vehicle in reserve charging mode                                                                                                    |
|                                                     | 2. Reduced charging due to high<br>temperature. Check current values on LCD<br>Display.                                                                                                    |
|                                                     | 3. Charging current at max. Check current values on LCD display.                                                                                                    |
|                                                     | If charging station faults, refer to the fault information displayed on the LCD screen.                                                                                                    |
| Steady Red Light                                    | Disconnect charging plug, shut off the<br>power supply (disconnect the circuit<br>breaker). Wait 30 seconds and turn on<br>power supply to restart system. If the issue<br>persists, contact customer support. |

### 6.2 Possible Causes of Fault

| LCD Display<br>Fault Shown | Status                                                                                                    |
|----------------------------|----------------------------------------------------------------------------------------------------|
| Overcurrent                | Overcurrent protection. Charge again after 10-min interval. If overcurrent fault occurs three times, end charging and contact customer support. |
| Overvoltage                | Overvoltage protection. Resume charging after the voltage is normalized.                                                                        |
| Undervoltage               | Undervoltage protection. Resume charging after the voltage is normalized.                                                                       |
| Contactor Err              | Contactor status failure. Contact customer support.                                                                                             |
| Overtemperature            | Over-temperature protection. Resume charging after temperature has cooled.                                                                      |
| CCID leakage               | CCID leakage protection. Remove vehicle plug and reconnect after 30 seconds.                                                                    |
| Ground fault               | Ground-fault protection. Check for proper grounding.                                                                                            |
| Short circuit Err          | Short circuit protection. Contact customer support.                                                                                             |
| Control pilot Err          | Control pilot failure. Abnormal draw during charging.                                                                                           |

### **APP Summary**

In APP controlled mode, **Massimo EV Charging APP** manages the tasks of the charging station through WIFI, and Plugand-Play mode will be disabled. The APP can be used to start and stop charging, view charging data, and additional information. Administrators can also authorize other users by sharing access.

#### 7.1 User Register and Log in

Download the "**Massimo EV Charging**" APP through the Apple App Store or Google Play Store. New users must register and log in.

| User Register                                                                                                    | User Login                                                                                                    | Forgot Password                                                                                            |
|----------------------------------------------------------------------------------------------------|----------------------------------------------------------------------------------------------------|----------------------------------------------------------------------------------------------------|
| New users must register after<br>downloading the " <b>Massimo EV</b><br><b>Charging</b> " APP. Tap "Register"<br>to enter the registration process. | After successful registration,<br>enter the<br>[account and password login]<br>page, enter the email and<br>password to login. | If the user is unable to<br>remember password, tap<br>"Forgot Password?" and<br>proceed to reset password. |
| 9.5 101/2011                                                                                                    | 0000000<br>02                                                                                                    | 6 10000000<br>6                                                                                            |
| Create Account<br>Legit to continue using your account<br>Instatement<br>Already have an account? Sign in                                           | Utgits continue using your account<br>Terrat determinant intere<br>Terrater account<br>Creater account<br>Forgot passworth     | Forgot Password<br>Passerer er er an address associated with<br>your content                               |
| Get verification code There is a larger to Massimo 17 Charger's Topole Agreement' and "Provide Policy"                                              | Login There read and agree to Massimo 17 Charger's "User Agreement" and "Projucy Policy"                                       | Get verification code                                                                                      |
| Check E-Mail > Get Captcha ><br>Enter Verification Code > Set<br>Password > Finish.                                                                 | Enter User Name and<br>Password to log in.                                                                                     | Check E-Mail > Get Captcha ><br>Enter Verification Code > Reset<br>Password > Finish.                      |

### 7.2 Profile Info

Click the Profile icon in the upper left corner to enter the Profile Info page.

From top to bottom :

Profile and Nickname Current Version Frequently Asked Questions Privacy Policy User Agreement Modify Password Logout.

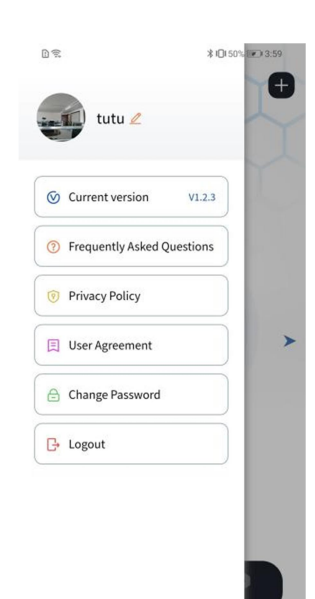

- Profile and Nickname: Tap to modify the user nickname (nickname limited to 50 characters)
- Current Version: If there is an app update available, the red "new" logo will display. Tap this notification go to the App Store to update the app
- FAQ: Tap to view common problems and solutions
- Privacy Policy: Software privacy policy.
- User Agreement: Tap to view User instructions and agreements.
- Modify Password: Tap on this function to reset the account password.
- Logout: Tap to log out of the account and return to the login page.

### **APP Features Overview**

| The APP | functions are | divided | into: | charging. | setting | and | management |
|---------|---------------|---------|-------|-----------|---------|-----|------------|
|         |               |         |       |           |         |     |            |

| Class                                                                                | E                          | Description                                                                                                    |              | count<br>Imber    |  |
|--------------------------------------------------------------------------------------|----------------------------|----------------------------------------------------------------------------------------------------|--------------|-------------------|--|
| Class                                                                                | Function                   | Description                                                                                                    | User         | Admini<br>strator |  |
|                                                                                      | Search for<br>MCS-50       | The App automatically searches for the nearby available MCS-50.                                                                                                   | V            | $\checkmark$      |  |
|                                                                                      | MCS-50<br>pairing          | Select your MCS-50 that you want to pair with through your login data.                                                                                            | V            | $\checkmark$      |  |
| Charge                                                                               | Start and end the charging | Start charging and end charging with this function.                                                                                                    | V            | $\checkmark$      |  |
|                                                                                      | Charging state             | The App displays the current state of<br>the MCS-50 in a visual form, which<br>is synchronized with the state<br>indicator and the display data of the<br>MCS-50. | V            | V                 |  |
| Charging<br>environmentManage the working voltage a<br>maximum available charging of |                            | Manage the working voltage and the maximum available charging current.                                                                                            |              | $\checkmark$      |  |
|                                                                                      | Charging<br>method         | Select the APP launched mode or plug and play mode.                                                                                                    |              | V                 |  |
| Satting                                                                              | wireless<br>connections    | Modify the wireless connection                                                                                                    |              | $\checkmark$      |  |
| Setting                                                                              |                            | Create a user account                                                                                                    |              | $\checkmark$      |  |
|                                                                                      | Share the                  | Delete a user account                                                                                                    |              | $\checkmark$      |  |
|                                                                                      | account                    | Reset your own password                                                                                                    | $\checkmark$ |                   |  |
|                                                                                      |                            | Reset the user password                                                                                                    |              | $\checkmark$      |  |
|                                                                                      | Firmware                   | Download the latest firmware                                                                                                    |              | $\checkmark$      |  |
|                                                                                      | Charging data              | Check the charging records for the past three months.                                                                                                    | $\checkmark$ | $\checkmark$      |  |
| Manage                                                                               | Power data                 | Check the charge volume in the past three months or one year.                                                                                                    | √            | $\checkmark$      |  |
|                                                                                      | failure logging            | Check the recent failure record in the past three months.                                                                                                    | $\checkmark$ | $\checkmark$      |  |

#### 8.1 Charging Operation

8.1.1 Add the Pile

Users can scan the bar code to add the charger by tapping "+" in the upper right corner of the interface. Scan the bar code  $\rightarrow$  Hold the information key for 5secs to enter the network connection mode (WIFI icon flashing) $\rightarrow$  Tap to start searching, keeping the phone close to the charger $\rightarrow$  Tap connection $\rightarrow$  Set up WIFI $\rightarrow$ Complete.

|                                                              | 0.2 10mm (5) mil                             | D 完 非日49% IEO 405                     |
|--------------------------------------------------------------|----------------------------------------------|---------------------------------------|
|                                                              | Search Device                                | ← Search Device                       |
| Please scan the bar code on the side of the<br>charging pile | First: power off device first, then power on | Scanning for nearby Bluetooth devices |
|                                                              | Second: After the boot animation ends, press | *1                                    |
|                                                              | *                                            |                                       |
|                                                              | Com                                          | the device to be bound                |
|                                                              |                                              |                                       |
| T                                                            |                                              |                                       |
|                                                              | Start Search                                 |                                       |
|                                                              |                                              |                                       |
|                                                              | D.尔. 第10(495 (R) 457                         | D.9: \$04%.00400                      |
|                                                              | Search Device                                | ← Search Device                       |
|                                                              | Ameba_1F5D81 Connect                         | Ameba_1F5D81 Set wifi                 |
|                                                              |                                              | WiFi                                  |
|                                                              |                                              |                                       |
|                                                              |                                              | Please select will                    |
|                                                              |                                              | Please enter your password            |
|                                                              |                                              | Cancel Save                           |
|                                                              |                                              |                                       |
|                                                              |                                              |                                       |

After the user adds the charger, the main interface will display the added charger. If there are multiple chargers, you can slide left and right or tap the left or right arrows to switch between them. There are six states of the charger, "offline", "alarm", "idle", "in operation", "charging" and "complete".

- When the charger is not connected to network, the offline state is displayed.
- When the charger is undervoltage or overvoltage, the alarm state is displayed.
- When the charger is connected to the network without any other operation, the idle state is displayed.
- When the charger is connected to a vehicle, the charging state is displayed.
- When the charger has completed charging the vehicle, the complete state is displayed .

### 8.1.3 Charging

When the charger is set to "APP Launched", tap "Start charging" button and plug the plug into the car to start charging. To end charging, tap "End charging" button or pull the plug directly to stop charging.

When the charger is set to "plug and charge", plug in vehicle to start charging, and end the charging by unplugging.

### 8.2 Settings

Tap the menu icon at the right bottom of the page to enter the menu page of the pile. There are"Pile Settings"、"Firmware Upgrade"、"About the Pile" three functions.

8.2.1 Setting of Pile Parameters

In the pile setting, from top to bottom are "Device Name", "Charging Environment", "Charging Mode", "Modify WIFI", " Device

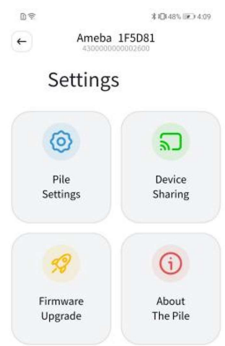

Sharing", and "Remove".

| Device Name                                                                                                    | Charging<br>Environment                                                                            | Charging<br>Mode                                                                                                    | Modify WIFI                                                                                                    | Device Sharing                                                                                                    |
|----------------------------------------------------------------------------------------------------|----------------------------------------------------------------------------------------------------|----------------------------------------------------------------------------------------------------|----------------------------------------------------------------------------------------------------|----------------------------------------------------------------------------------------------------|
| User can<br>modify the pile<br>name after<br>clicking it                                                                                                    | The pile voltage<br>and current can<br>be set on this<br>page, and click<br>to save the<br>setting | You can<br>choose the<br>APP launched<br>mode or plug-<br>and-play<br>charger mode.                                                                                                    | Connect<br>Bluetooth first,<br>then modify<br>WIFI                                                                                                    | After clicking<br>the small plus<br>number in the<br>upper right<br>corner, enter the<br>account to be<br>shared, and you<br>can share the<br>pile with other<br>users. |
| Device None<br>Charging Environment<br>Device None<br>Origing Environment<br>Origing Environment<br>Ori | Clarging Environment<br>Setset Voltage (I)<br>Virito<br>Maximum Curret (I)<br>16 32 40 50<br>Save  | Orange Note     Orange Note     Orange No | BY     CONTRACT   Assure Density Assure Density <p< td=""><td>Image: Statute     Image: Statute       Image: Statute     Image: Statute</td></p<> | Image: Statute     Image: Statute       Image: Statute     Image: Statute                                                                                               |
|                                                                                                    | The voltage<br>shall be<br>consistent with<br>the actual<br>situation. <sup>①</sup>                |                                                                                                    | See Add Pile<br>Content                                                                                                    | Click the<br>"Remove" on<br>the right of the<br>user button to<br>cancel the<br>sharing.                                                                                |

① The maximum current is set and refer to the installation manual. Overvoltage and overcurrent failure may occur due to **improper** setting.

#### 8.2.2 Firmware Upgrade

This page displays the current version number and whether there is a new version to upgrade. If the latest version of the firmware is detected, tap the Update Now button to upgrade. If the upgrade fails, return to the previous page and enter the [firmware upgrade] page again for a re-upgrade.

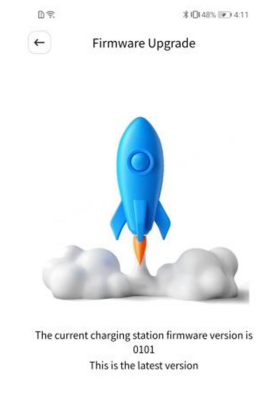

8.2.3 About the Pile

On this page, users can view the firmware version currently used by piles.

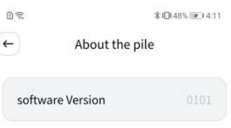

#### 8.3 Management

Tap the log icon on the left bottom of the page and enter the pile log page. Users can choose to check "My Logs", "All Logs " of the pile and "Power Statistics", and can also switch piles by sliding left and right.

| Charging log                                                                                                    | Charging details                                                                                                    | <b>Power statistics</b>                                                                                                    |  |
|----------------------------------------------------------------------------------------------------|----------------------------------------------------------------------------------------------------|----------------------------------------------------------------------------------------------------|--|
| Users will display<br>"charging start time",<br>"total charging power",<br>and "total charging<br>duration" in the pages of<br>"My Logs" and "All<br>Logs".                                                                                                    | Users can tap any<br>charging log to enter the<br>charging details page. In<br>the charging details page,<br>users can view "charging<br>start time", "charging end<br>time", "total charging<br>duration", "total charging<br>power", "operator",<br>"charging status",<br>"remarks" (charging fault<br>record) | Users can view the<br>charging power<br>consumption and charging<br>time through the column<br>statistics chart. Users tap<br>the "Daily" button on the<br>top left of the chart to<br>switch two statistics<br>methods: "daily statistics"<br>and "monthly statistics".<br>Users can tap the time<br>button on the top right of<br>the chart to select the<br>required statistics time.                                                               |  |
| Construction         Outer (EX-41)           E         Logs         Statuts           My logs         All logs         Statuts           Sizar Time         Power         Duration           ©         2022/10/07 13/36/16         0.00 k/k/h         0 mm           ©         2022/10/07 13/36/16         0.00 k/k/h         0 mm           ©         2022/10/07 13/36/16         0.00 k/k/h         0 mm           ©         2022/10/07 13/32/39         0.00 k/k/h         0 mm           ©         2022/10/07 13/32/39         0.00 k/k/h         0 mm           ©         2022/09/19 14/32/34         0.00 k/k/h         0 mm           ©         2022/09/19 14/36/37         0.00 k/k/h         0 mm           ©         2022/09/17 17/04/57         0.00 k/k/h         0 mm           ©         2022/09/17 17/02/23         0.00 k/k/h         1 min | Det     EOdersign Details       Start Time     2022-10-07 13:36:16       End Time     2022-10-07 13:36:26       Duration     Omin       Power     Okins       Operator     tutu       Charge State     Success       Remarks     Remotely stop charging                                                          | Diff         Output         Statistics           My Logs         All Logs         Statistics           Daily •         Statistics         Statistics           Charging capacity (kWh)         1         1           1         3         15.02           0         10.27         10.23         15.02           Charging duration (h)         1         1           1         3         15.02           10.27         10.29         10.31         15.02 |  |
| "All Logs" the pile is<br>only available to the<br>administrator                                                                                                    |                                                                                                    | When using daily statistics,<br>the maximum time is three<br>months. When using<br>monthly statistics, the<br>maximum time is one year.                                                                                                    |  |

Size

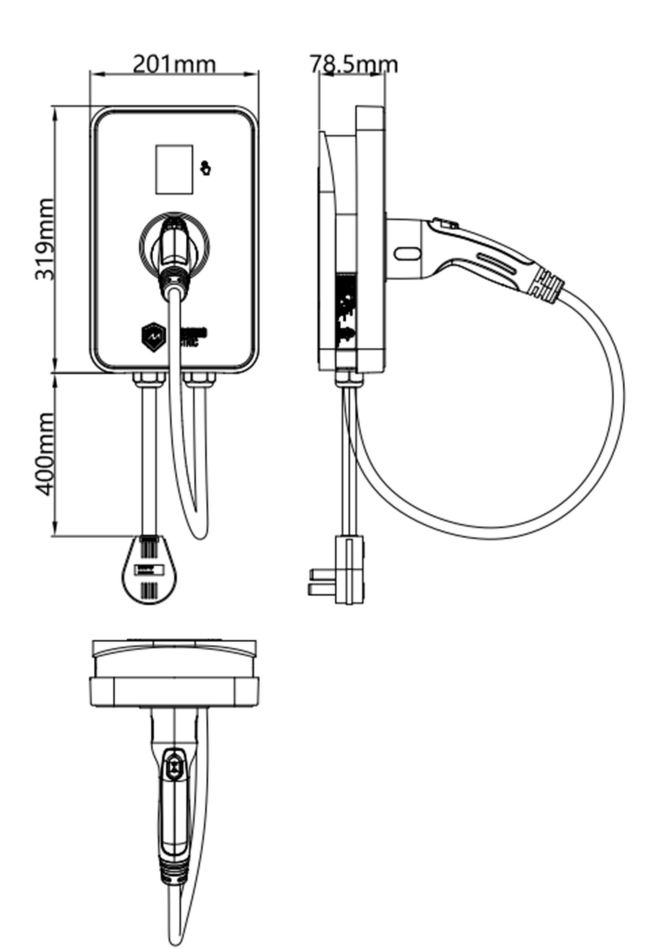

## **Technical parameter**

| Description   | Project                                | Parameter                                                                                                    |
|---------------|----------------------------------------|----------------------------------------------------------------------------------------------------|
|               | Input Rated Value                      | 240VAC, Single-phase, 60Hz                                                                                          |
|               | Input Wiring                           | Fire wire, zero wire and ground wire,<br>together with the junction box Type O<br>type terminal connection          |
|               | Output rating                          | 240VAC, Single-phase, 60Hz                                                                                          |
|               | Rated Current                          | 16A, 32A, 40A, 50A (available by APP setting, default 50A)                                                          |
|               | Power Line-In                          | Above 90°C Copper Core Cable, 6AWG /<br>50A, 8AWG / 32A, 11AWG / 16A                                                |
| Electrical    | Standby Active<br>Power Consumption    | 5W                                                                                                    |
| parameters    | Internal Residual<br>Current Detection | CCID20                                                                                                    |
|               | Electrical Protection                  | Overvoltage, undervoltage, overcurrent,<br>short circuit, grounding fault, overheat<br>protection, surge protection |
|               | Overvoltage<br>Category                | II level                                                                                                    |
|               | Cold Load Recovery                     | After power failure, delay for 15 seconds before charging recovery                                                  |
|               | Display Mode                           | 2.8One-inch color dot matrix screen +<br>LED ring lamp belt                                                         |
|               | USB                                    | SAE J1772 type 1                                                                                                    |
|               | Communication                          | WIFI                                                                                                    |
| interface     | Working Temperature                    | -30°C~+50°C over 50°C for capacity reduction                                                                        |
|               | Storage Temperature                    | -40°C~+80°C                                                                                                    |
|               | Humidity                               | 95% (No condensation)                                                                                               |
|               | Height                                 | 3km                                                                                                    |
| ambient       | Cooling<br>Method                      | Natural Ambient Cooling                                                                                             |
| conultion     | Level of Protection                    | Type 4;IK08                                                                                                    |
|               | Charging Cable                         | 23ft                                                                                                    |
|               | Dimensions (Width                      | 201*319*79mm, excluding the charging                                                                                |
| configuration | * Height * Depth)                      | cable                                                                                                    |
| parameter     | Weight                                 | 2.4kg without charging cable and accessories                                                                        |

### Maintenance

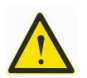

Do not use Corrosive solvents or cleaning products.

Do not clean with high-pressure water or power washer

As required, use wet cloth to clean the equipment, stubborn dirt can be removed with mild, solvent-free cleaning products.

### Disposal

When equipment has reached end of life, please dispose in accordance with the current waste regulations.

### **Product Certification**

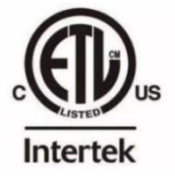

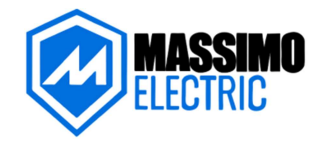

http://www.massimoelectric.com